HƯỚNG DẪN GHI DANH NGƯỜI HỌC VÀO KHÓA HỌC

## 1. ĐĂNG NHÂP VÀO HÊ THỐNG

Để đăng nhập vào hệ thống e-learning của Trường Đại học Nha Trang, cần thực hiện theo các bước như sau:

Bước 1: Truy cập vào địa chỉ: http://elearning.ntu.edu.vn/ Giao diện như hình sau:

Bước 2: Để đăng nhập vào hệ thống, click chọn mục Bạn chưa đăng nhập (Đăng nhập)

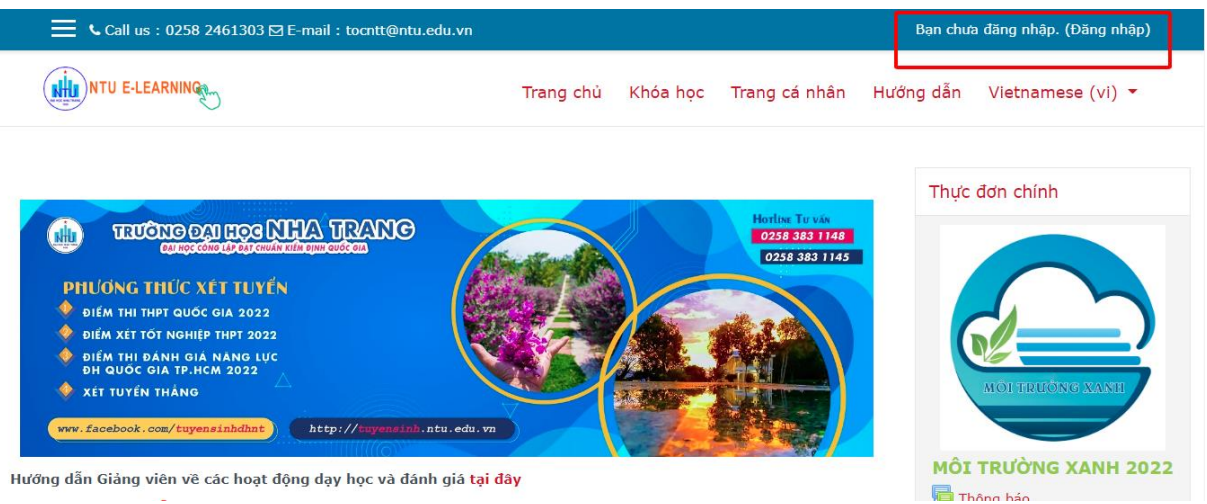

ở góc trên phải của màn hình. Giao diện như sau:

Bước 3:

- Nhập vào Kí danh và Mật khẩu (Phần Kí danh và mật khẩu giống Mã số đăng nhập và Mật khẩu khi GV đăng nhập vào trang qldt.ntu.edu.vn)

- Nhấn nút Đăng nhập (hoặc nhấn phím Enter).

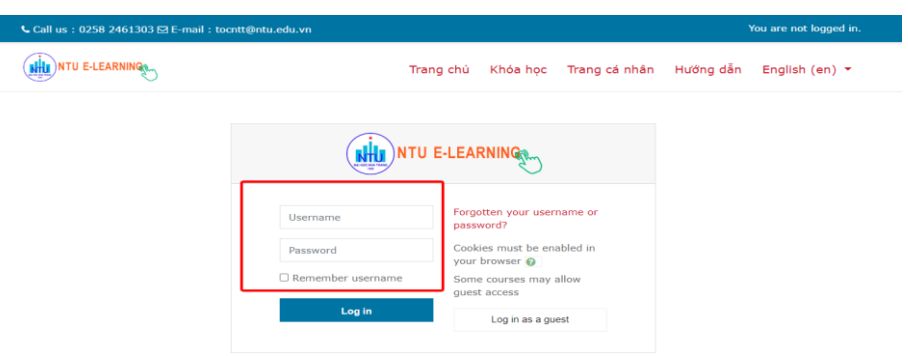

- Nếu đăng nhập thành công, giao diện hiển thị như sau:

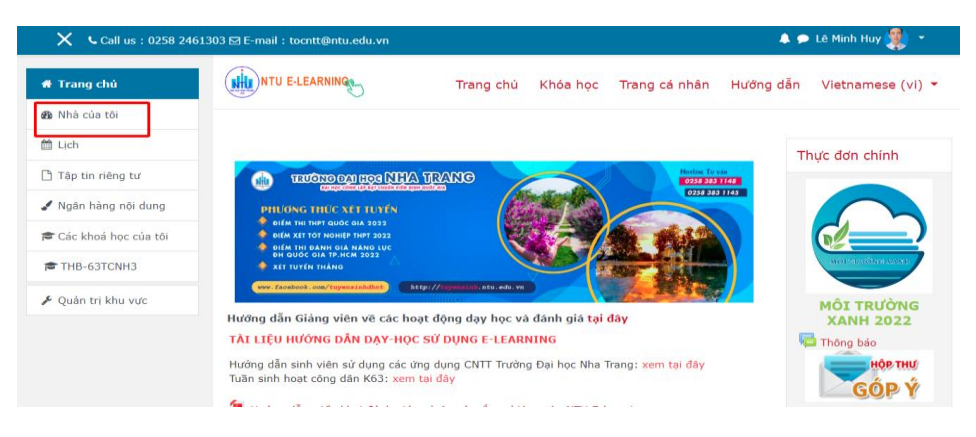

## 2. GHI DANH NGƯỜI HỌC VÀO KHÓA HỌC

- Nhà của tôi: Liệt kê danh sách các khóa học của GV.

| X Call us : 0258 2461303 ⊠ E-mail : tocntt@ntu.edu.vn |                                                    | 🜲 🗩 Lê Minh Huy 爨 👻                                  |                                     |  |
|-------------------------------------------------------|----------------------------------------------------|------------------------------------------------------|-------------------------------------|--|
| 🖀 Trang chủ                                           |                                                    |                                                      | Quản lý tập tin cá nhân             |  |
| 🚳 Nhà của tôi                                         |                                                    | NTU E-LEARNING                                       | Timeline                            |  |
| 🛗 Lịch                                                | ĐẢNG VÀ ĐOÀN THẾ                                   | Hỗ trợ                                               | () •                                |  |
| 🗅 Tập tin riêng tư                                    | Học tập, nghiên cứu Nghị quyết<br>Đại hội XIII của | Hướng dẫn Giàng viên triển khai<br>dạy học trên      |                                     |  |
| 🖌 Ngân hàng nội dung                                  |                                                    |                                                      | :=                                  |  |
| 🎓 Các khoá học của tôi                                |                                                    |                                                      | No uncoming activities due          |  |
| THB-63TCNH3                                           |                                                    |                                                      | No upcoming activities due          |  |
| 🖋 Quản trị khu vực                                    | Hỗ trợ<br>Hướng dẫn triển khai đào tạo             | Công nghệ thông tin<br>Tin học đại cương B_63.CNTP-2 | Thành viên trên mạng                |  |
|                                                       | trực tuyến tại NTU                                 | (TH - Lê Minh Huy)                                   | 203 online users (cách đây 15 nhút) |  |

- Chọn khóa học giáo viên cần thao tác thêm người học.
- Chọn danh sách thành viên

| X Call us : 0258 2461303 ⊠ E-mail : tocntt@ntu.edu.vn Lê Minh H                    |                                                                                                    |                                     |
|------------------------------------------------------------------------------------|----------------------------------------------------------------------------------------------------|-------------------------------------|
| ➡ THB-63CNTP2                                                                      | Trang chủ Khóa học Trang c                                                                                          | tá nhân Hướng dẫn Vietnamese (vi) 🔨 |
| Danh sách thành<br>viên Các huy hiệu Năng lực                                      | Tin học đại cương B_63.CNTP-2 (TH - Lê Min<br>Trang chủ / Các khoá học của tôi / THB-63CNTP2                        | nh Huy) 🌼 .<br>Bật chế độ chỉnh sửa |
| ∃ Điểm số<br>▶ Trang chủ                                                           | Phòng máy: G8.105                                                                                                   |                                     |
| X Call us : 0258 24                                                                | 51303 ⊠ E-mail : tocntt@ntu.edu.vn                                                                                  | 🌲 🗩 Lê Minh Huy 👮 🝷                 |
| THB-63CNTP2                                                                        | Trang chủ Khóa học Trang c                                                                                          | tá nhân Hướng dẫn Vietnamese (vi) ▼ |
| <ul> <li>Danh sách thành viên</li> <li>D Các huy hiệu</li> <li>Năng lực</li> </ul> | Tin học đại cương B_63.CNTP-2 (TH - Lê Min<br>Trang chủ / Các khoá học của tôi / THB-63CNTP2 / Danh sách thành viên | nh Huy)                             |
| 🛿 Điểm số                                                                          | Danh sách thành viên                                                                                                | *                                   |
| <ul> <li>Trang chủ</li> <li>Nhà của tôi</li> </ul>                                 |                                                                                                    | Ghi danh người dùng                 |
| Lich                                                                               | Khớp Bất kì 🕈 Chọn 🕈                                                                                                | 8                                   |

- Ghi danh người dùng

- Chọn người dùng (nhập mã cán bộ).
- Chỉ định vai trò: Giáo viên.

| Ghi danh người dùng   |                                                 | ×  |
|-----------------------|-------------------------------------------------|----|
| Các tùy biến ghi danh | 1                                               |    |
| Chọn người dùng       | × 🛎 Nhường Trần Thị nhuongtt@ntu.edu.vn         |    |
|                       | 2022001                                         |    |
| Chọn các nhóm         | No selection                                    |    |
|                       | Tìm kiếm 🔻                                      |    |
| Chỉ định vai trò      | Học viên 🗢                                      |    |
| Show more             | Giáo viên<br>Giáo viên trợ giảng<br>Học viên    |    |
|                       |                                                 | hỏ |
|                       | Ghi dann những người dùng và các nhóm được chọn | DU |

- Chọn Ghi danh những người dùng và các nhóm được chọn

Vậy người dùng được ghi danh vào lớp học thành công.

- 3. THAY ĐỔI VAI TRÒ NGƯỜI HỌC ĐÃ GHI DANH VÀO KHÓA HỌC
- Chọn danh sách thành viên

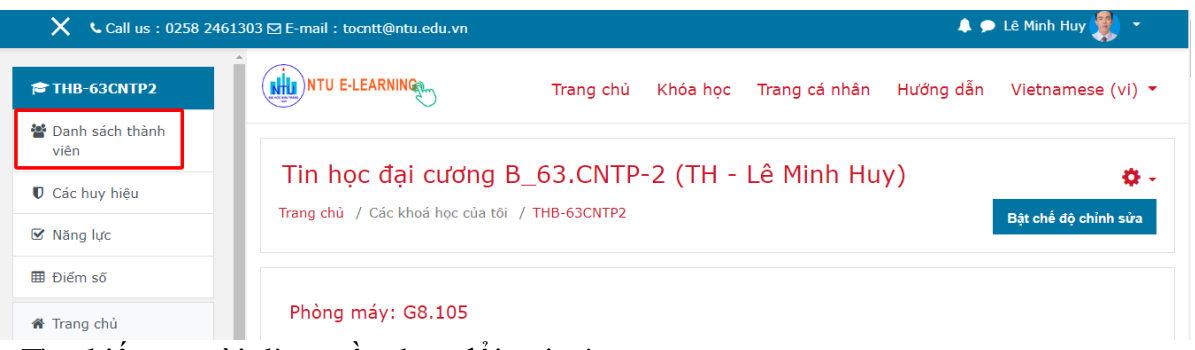

- Tìm kiếm người dùng cần thay đổi vai trò

| 303 ⊠ E-mail : tocntt@ntu.edu.vn                                                                                                    |                                                                                                    | 🕽 🗩 Lê Minh Huy 뾪                                                                                                    |
|----------------------------------------------------------------------------------------------------|----------------------------------------------------------------------------------------------------|----------------------------------------------------------------------------------------------------|
| Tên đệm và tên         Tát cả         A         Ă         B         C         D         Đ         E         Ê         F         G         H         I         J         K         L | 4 N O Ô Ơ P Q R S T U                                                                                                    | V V W X Y Z                                                                                                    |
| Họ Tát cả A Ă Â B C D Đ E Ê F G H I J K                                                                                                    | L M N O Ô Ơ P Q R S T                                                                                                    | U U V W X Y                                                                                                    |
|                                                                                                    |                                                                                                    |                                                                                                    |
| 1 2 3                                                                                                    | 4 5 »                                                                                                    |                                                                                                    |
| Tên đệm và tên Tên tài<br>■ / Ho ▲ khoản Địa chỉ thư điện tử                                                                                                    | Lần tr<br>Vai trò Nhóm gần ni                                                                                                    | uy cập<br>hất vào Trạng thái                                                                                                    |
| 121                                                                                                    | khoa l                                                                                                    | 1ọc _                                                                                                    |
| □ ♣ Thi Biện 63131302 thi.btt.63cntp@ntu.edu.vn                                                                                                    | Không<br>Học viên 🖋 phân 21 Các                                                                                                    | Đang hoạt động                                                                                                    |
| Thi Thanh                                                                                                    | nhóm                                                                                                    | - <b>0 0 U</b>                                                                                                    |
|                                                                                                    |                                                                                                    |                                                                                                    |
|                                                                                                    | 303 ⊡ E-mail : tocntt@ntu.edu.vn<br>Tên đệm và tên<br>Tât cả A Ă Ă B C D Đ E Ê F G H I J K L I<br>Họ Tât cả A Ă Ă B C D Đ E Ê F G H I J K<br>I 2 3<br>Tên đệm và tên Tên tải<br>→ Họ A khoản Địa chỉ thư điện tử<br>→ Họ Thi Biện 63131302 thi.btt.63cntp@ntu.edu.vn | 303 ⊡ E-mail : tocntt@ntu.edu.vn       Image: Construct Construct Construc |

- Chọn vai trò người dùng cần thay đổi  $\rightarrow$  chọn vào bút để thay đổi  $\rightarrow$  Lưu lại